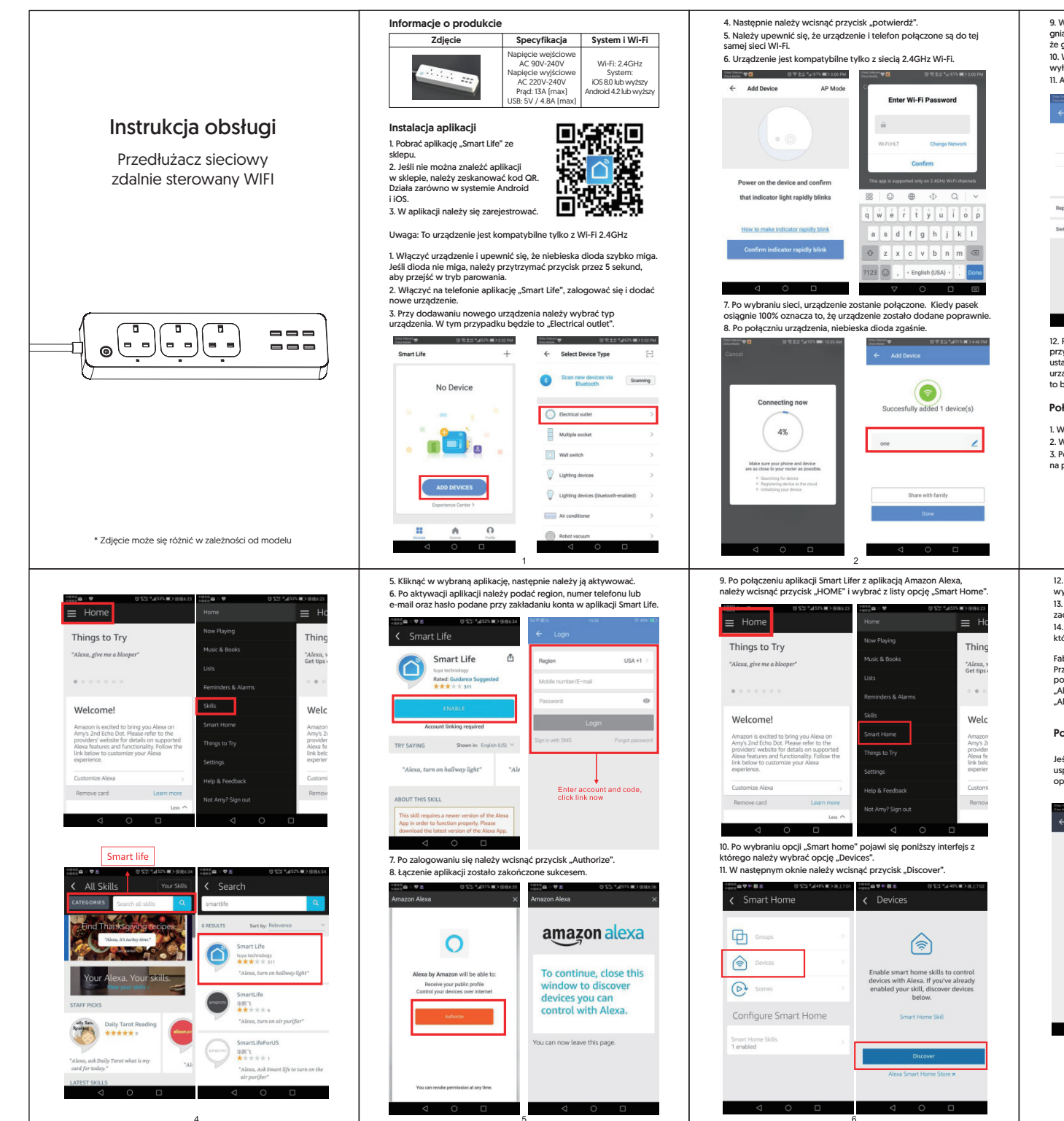

 W widoku urządzeń, należy wybrać urządzenie. Wciskając ikonę gniazda można wiączyć/wyłączyć gniazdo. Czerwona dioda oznacza, że gniazdo jest wiączone a brak diody, że gniazdo jest wiączone.
Wciskając ikonę budzika można ustawić czas wiączania lub wyłacznia gniazda.

11. Aby zmienić nazwę gniazda, należy wcisnąć ikonę 3 kropek.

Image: Control of the second of the second of the secon

12. Przy resetowaniu lub ponownym ustanowieniu połączenia, należy przytrzymać przycisk gniazda przez 5 sekdund, aby przywrócić ustawienia. Gdy niebieska dioda szybko miga, można połączyć urządzenie z siecią WI-FI. Gdy niebieska dioda wolno miga, oznacza to brak połączenia z siecia i wymagany jest reset.

## Połaczenie aplikacii z urządzeniem Amazon Alexa

W aplikacji Alexa wcisnąć przycisk "HOME" i wybrać opcję "SKILLS".
W wyszukiwarce należy wpisać i wyszukać aplikację "Smart life".
Po wyszukaniu aplikacji należy wybrać aplikację jak ta zaznaczona na poniższym obrazku.

 Ponownie wciskając przycisk "Devices", aplikacja zacznie wyszukiwać dostępne urządzenia.
No wyszukiwaniu urządzeń można zamknąć obie aplikacje i zacząć kontrolować urządzenie za pomocą poleceń glosowych.
W ustawieniach Alexy można również zmienić słowo, za pomocą którego urządzenie Alexa bedzie wybudzane.

Fabrycznie ustawione słowo wybudzania: Alexa Przykład: Jeśli połączone gniazdo wi-fi jest nazwane socket, można powiedzieć do Alexy: "Alexa, turn of socket" aby włączyć gniazdo wi-fi. "Jeka, turn ofi socket" aby włączyć gniazdo wi-fi.

## Porady i informacje zwrotne

Jeśli występuje problem z aplikacją lub masz pomysł dotyczący usprawnienia aplikacji, proszę skontaktować się z nami wybierając opcję "Feedback". Z góry dziękujemy za wszelkie sugestie.

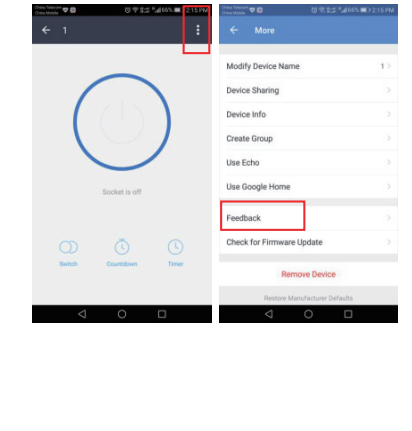

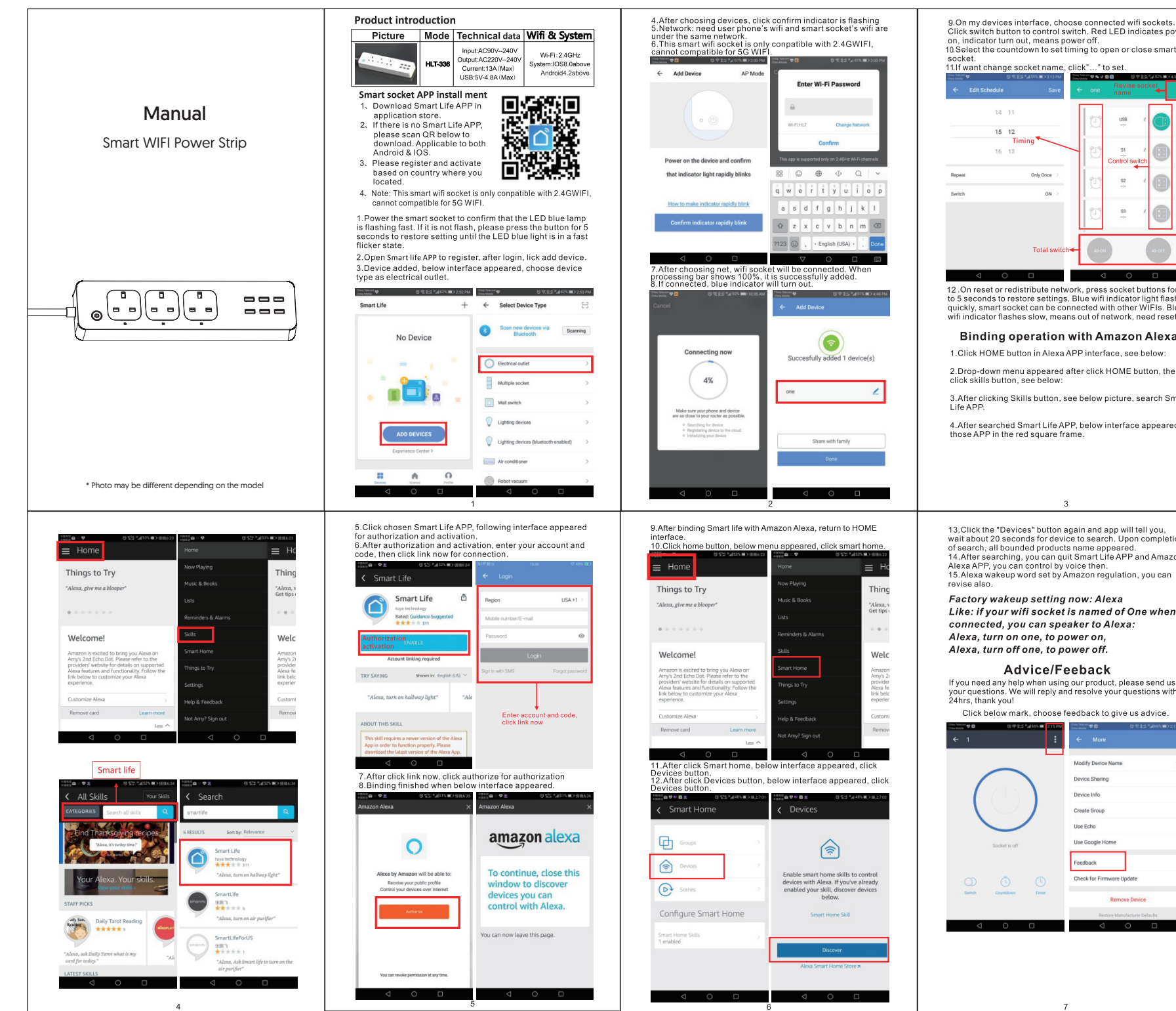

Click switch button to control switch. Red LED indicates power on, indicator turn out, means power off. 10. Select the countdown to set timing to open or close smart 11.If want change socket name, click"..." to set. 75/88

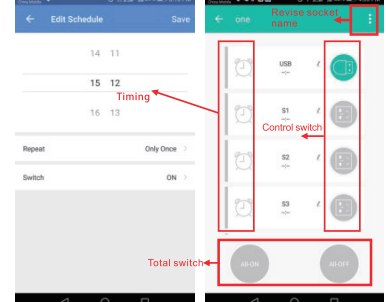

12 .On reset or redistribute network, press socket buttons for 3 to 5 seconds to restore settings. Blue wifi indicator light flashes quickly, smart socket can be connected with other WIFIs. Blue wifi indicator flashes slow, means out of network, need reset.

## Binding operation with Amazon Alexa

1.Click HOME button in Alexa APP interface, see below:

2.Drop-down menu appeared after click HOME button, then click skills button, see below:

3.After clicking Skills button, see below picture, search Smart

4.After searched Smart Life APP, below interface appeared, those APP in the red square frame.

13.Click the "Devices" button again and app will tell you, wait about 20 seconds for device to search. Upon completion of search, all bounded products name appeared. 14.After searching, you can quit Smart Life APP and Amazon Alexa APP, you can control by voice then. 15.Alexa wakeup word set by Amazon regulation, you can

Factory wakeup setting now: Alexa Like: if your wifi socket is named of One when connected, you can speaker to Alexa: Alexa, turn on one, to power on, Alexa, turn off one, to power off.

## Advice/Feeback

If you need any help when using our product, please send us your questions. We will reply and resolve your questions within 24hrs, thank you!

Click below mark, choose feedback to give us advice

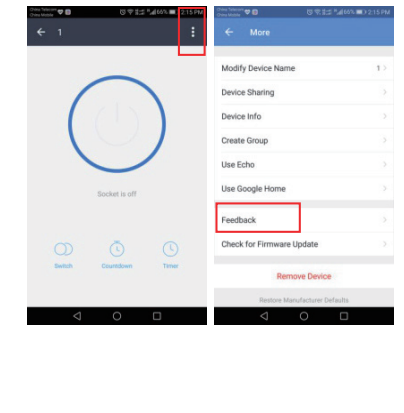

7